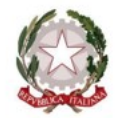

MINISTERO DELL'ISTRUZIONE

ISTITUTO COMPRENSIVO STATALE "A. MANZONI" Scuola Infanzia - Primaria - Scuola Secondaria di I grado 21037 Lavena Ponte Tresa (VA) Via Pezzalunga, 16 - tel. (0332) 55.08.11 vaic82400t@istruzione.it - www.icamanzoni.edu.it - vaic82400t@pec.istruzione.it C.F.: 84004530121

## **CIRCOLARE Nº 13**

### A TUTTI I DOCENTI A TUTTI I GENITORI AL PERSONALE ATA

### Oggetto: Giustificazione delle assenze e richiesta di entrata/uscita.

Cari genitori.

A partire dal presente anno scolastico sarà possibile e necessario effettuare la giustificazione delle assenze utilizzando il Registro Elettronico.

Tale modalità di giustificazione richiede l'inserimento di un codice PIN che è reperibile nel foglio consegnato dalla scuola al momento dell'invio della password.

# Se qualche genitore avesse smarrito tale foglio, può effettuare un "cambio password", che gli consentirà di recuperare il PIN, nel modo seguente:

- 1. Accedere al seguente link, visualizzando la pagina di LOGIN del registro Axios:https://family.sissiweb.it/SwStart.aspx?Customer\_ID=84004530121
- 2. Inserire nel primo campo di testo l'email fornita alla scuola all'atto dell'iscrizione o il proprio codice utente.
- 3. Cliccare sul pulsante "Password dimenticata".
- 4. Se comparirà il messaggio **"La password richiesta è stata inviata all'indirizzo di posta registrato"**, troverete le vostre credenziali nella casella di posta elettronica indicata e potrete recuperare il PIN.

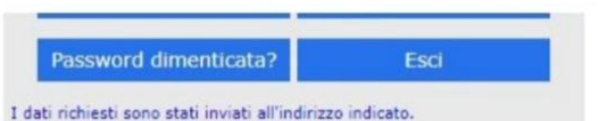

- 5. Tale operazione, naturalmente, comporta il cambio della password (si può usare la stessa password di prima).
- Se al contrario dovesse apparire il messaggio
  "Operazione FALLITA", riprovare digitando attentamente il codice utente o l'indirizzo mail.

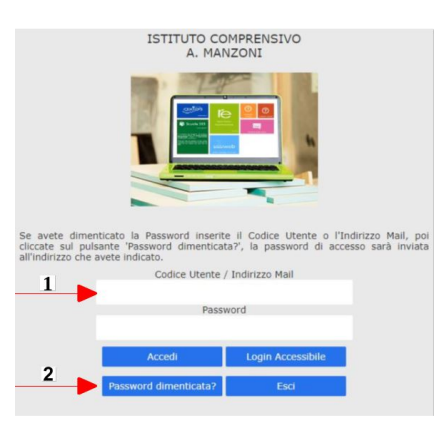

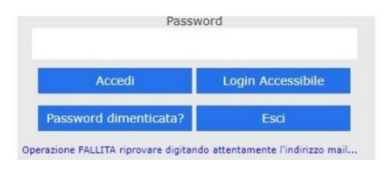

7. In caso di ulteriori problemi, contattare la segreteria scolastica, scrivendo al vaic82400t@istruzione.it.

Una volta recuperato il PIN, ciascun genitore può giustificare le assenze del/la proprio/a figlio/a nel modo seguente:

- 1. Entrare nella sezione "assenze" dell'applicazione di Axios.
- 2. Entrare in "non giustificate"
- 3. Entrare in ognuna delle assenze da giustificare e cliccare su "giustifica".
- 4. Inserire il codice PIN.
- 5. Indicare il motivo dell'assenza e cliccare su OK

#### La modalità suddetta vale anche per la giustificazione dei Ritardi e delle Uscite.

- Per quanto riguarda le Entrate in ritardo gli alunni sono ammessi in classe e i genitori dovranno giustificare entro il giorno successivo utilizzando il Registro elettronico.
- Per quanto riguarda le Uscite anticipate è necessario che uno dei due genitori si presenti all'ingresso del plesso di riferimento munito di documento di riconoscimento e di green pass. E' possibile delegare più persone per il ritiro del/la proprio/a figlio/a utilizzando il relativo modulo presente sul nuovo sito nella sezione "Servizi -> Servizi per famiglie e studenti -> Modulistica -> Delega annuale per uscita da scuola". Anche in quest'ultimo caso, i delegati devono presentarsi muniti di documento di riconoscimento.
- Il docente presente in classe provvederà ad autorizzare l'uscita e ne effettuerà la relativa giustificazione cliccando sull'apposita casella.
- Potrebbe verificarsi la possibilità (si spera remota) che un genitore abbia la necessità di far prendere il proprio figlio da altra persona non delegata. In questo caso occorre sempre compilare il modulo suddetto con la relativa documentazione e la persona delegata, per poter avere in custodia l'alunno, deve accedere all'istituto ed interfacciarsi con il personale della scuola munita del proprio documento di riconoscimento e di quello del delegante. Da quel momento anche tale persona farà parte, a tutti gli effetti, dei delegati al ritiro.

Colgo l'occasione per comunicare che la scuola ha un nuovo sito visibile all'indirizzo <u>https://www.icamanzoni.edu.it/agid/</u> e che tu il materiale indicato è reperibile sul nuovo sito.

Il vecchio sito è ancora attivo ma si può accedere al nuovo cliccando su "Il nuovo sito istituzionale è on-line"

Disponibile per qualunque chiarimento, porgo cordiali saluti.

### IL DIRIGENTE SCOLASTICO

NATALE BEVACQUA